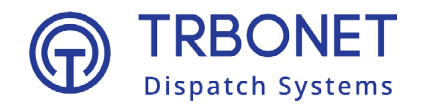

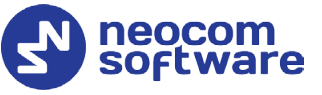

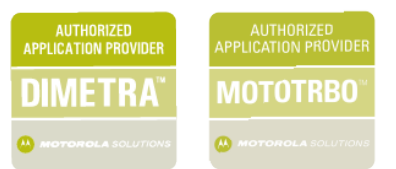

# TRBOnet Option Board Configuration Guide

Version 2.1

Last revised on 6 June 2024

#### **USA Office**

Neocom Software 150 South Pine Island Rd., Suite 300 Plantation, FL 33324, USA

#### Sales

EMEA: +44 203 608 0598 Americas: +1 872 222 8726 APAC: +61 28 607 8325

www.trbonet.com info@trbonet.com

© Neocom Software Corporation

# Contents

| 1 | 1 Introduction            |         |                                       |    |  |  |
|---|---------------------------|---------|---------------------------------------|----|--|--|
|   | 1.1 Features and Benefits |         |                                       |    |  |  |
|   | 1.2                       | Supp    | oorted Option Boards                  | 2  |  |  |
|   | 1.3                       | Supp    | oorted Radio Systems                  | 2  |  |  |
| 2 | Config                    | guring  | g Option Board                        | 3  |  |  |
|   | 2.1                       | Prepa   | aring Option Board                    | 3  |  |  |
|   | 2.2                       | Confi   | iguring Event Logic                   | 3  |  |  |
|   | 2                         | .2.1    | Activating Features                   | 4  |  |  |
|   | 2                         | .2.2    | Mass Configuration                    | 5  |  |  |
| 3 | Voice                     | Recor   | rding                                 | 7  |  |  |
| 4 | Confi                     | guring  | g TRBOnet Enterprise                  | 8  |  |  |
|   | 4.1                       | TRBC    | Dnet Server                           |    |  |  |
|   | 4.2                       | TRBC    | Dnet Dispatch Console                 |    |  |  |
| 5 | Using                     | g Optic | on Board Features in Dispatch Console |    |  |  |
|   | 5.1                       | Batte   | ery Status                            | 10 |  |  |
|   | 5.2                       | Dow     | nloading Location Data                | 10 |  |  |
|   | 5.3                       | Auto    | matic Data Retrieval                  | 12 |  |  |
|   | 5.4                       | Auto    | matic Voice Download                  | 12 |  |  |

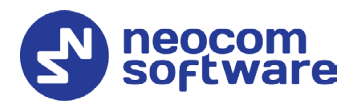

# **1** Introduction

The software is designed to work with both TRBOnet and Motorola's generic option boards. You can easily configure safety-related alarms such as Man Down or No Movement, use the Store and Forward technique for GPS data or even Geofencing alarms specific to this particular radio. It works seamlessly with TRBOnet Enterprise or Plus, but it can also run in the standalone mode.

## 1.1 Features and Benefits

- Frequent Location Updates
- Efficient Channel Usage
- Fast iBeacon Detection
- Geofencing
- GPS Store and Forward
- Seamless Tracking
- Battery Status
- Voice Recording
- Dynamic Channel Selection

## 1.2 Supported Option Boards

- Generic option board (GOB) by Motorola (the memory capacity is 8 MB)
- Swift option board by Neocom (the memory capacity is 512 MB)

## 1.3 Supported Radio Systems

- Direct Mode
- IP Site Connect
- Capacity Plus (Capacity Plus Single Site)
- Linked Capacity Plus (Capacity Plus Multi Site)
- Capacity MAX

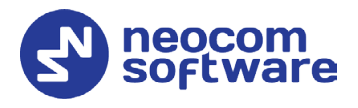

# 2 Configuring Option Board

This section describes how to configure the option board with TRBOnet Swift CPS.

Notes: Make sure the Option Board capability is enabled on the radio channels (*MOTOTRBO CPS* > *Channels* > *Zone*> *Channel* > *Option Board*).

In addition, make sure that the Enhanced GNSS feature is disabled on the radio channels.

## 2.1 Preparing Option Board

- Connect a radio unit equipped with a Swift option board (or Motorola GOB) to the PC using a USB port.
- Run TRBOnet Swift CPS.
- Make sure that the **Allow changing device firmware type** option is set to ON (**Tools > Options**).
- Expand the **Connection** menu and click **USB**.
- On the **Device** menu, click **Read**, or click the **Read** button on the toolbar. Or:
- On the File menu, click Open Sample.
  - In the folder, click the sample file intended for your type of device. Click **Open**.
- In the **Device Information** pane, click **Update Firmware**.
- In the **Firmware update** window, open the **Update to** menu and click the firmware version to which the device will be updated.

## 2.2 Configuring Event Logic

For how to configure Swift Logic parameters, refer to section 4.5, Swift Event Logic in TRBOnet Swift CPS User Guide.

Once you have finished configuring required Swift Logic parameters:

• On the **Device** menu, click **Write**, or click the **Write** button on the toolbar.

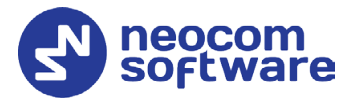

## 2.2.1 Activating Features

- In the left pane, click **Device > License Information**.
- In the right pane, click Activate features.

| Activate features  Activate features on device.  License key Company Test_ Neocom Software |        |          |           |              |  |  |  |  |
|--------------------------------------------------------------------------------------------|--------|----------|-----------|--------------|--|--|--|--|
| Feature                                                                                    | Code   | Quantity | Available | Active       |  |  |  |  |
| Location Tracking                                                                          | #EL001 | 80       | 8         | $\checkmark$ |  |  |  |  |
| Personal Safety                                                                            | #EL010 | 70       | 13        | $\checkmark$ |  |  |  |  |
| Custom Service                                                                             | #EL030 | 70       | 7         | $\checkmark$ |  |  |  |  |
| Voice Recording                                                                            | #EL050 | 60       | 14        | $\checkmark$ |  |  |  |  |
| Activate features Activate demo mode Restore features                                      |        |          |           |              |  |  |  |  |

• In the Activate features window, enter the license key.

Notes: To obtain the license key, contact your Neocom sales representative.

Your PC must be connected to the Internet when you click the **Check** button.

- If the license key is valid, the **Activate features** window displays all features included into the license.
- Click the **Activate features** button.
  - The Location Tracking license allows the option board to receive GPS and iBeacon location data from the radio.
  - The **Personal Safety** license allows the option board to use accelerometer to provide personal safety features.
  - The **Voice Recording** license allows the option board to receive voice recording data from the radio.

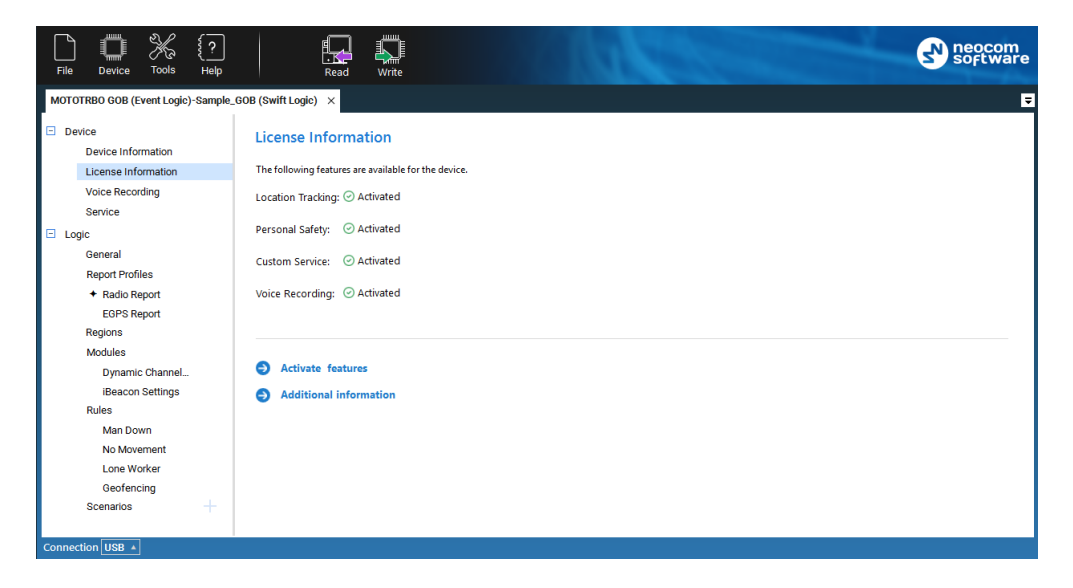

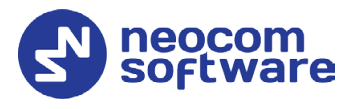

### 2.2.2 Mass Configuration

You can configure multiple option boards at once by using the Mass Configuration mode. The OTA connection is used for over-the-air programming of endpoint devices such as an option board ST002 installed into a MOTOTRBO radio.

• On the toolbar, click **Tools > Mass Configuration**.

| File Device           | K 🖸   🔛 🧛                                                                             | neocom<br>software |
|-----------------------|---------------------------------------------------------------------------------------|--------------------|
| MOTOTRBO GOB (Eve     | nt Logic)-Sample_GOB (Swift Logic) × Mass Configuration ×                             | E                  |
| Mass Configu          | uration                                                                               |                    |
| Device type           | Swift OB, GOB •                                                                       |                    |
| OTA Connection        |                                                                                       |                    |
| Gateway               | TRBOnet Server •                                                                      |                    |
| IP Address            | 10.12.101.6 •                                                                         |                    |
| Port                  | 4011                                                                                  |                    |
| Response timeout,     | sec 15                                                                                |                    |
|                       |                                                                                       |                    |
| File                  | C:\ProgramData\Neocom Software\TRBOnet Swift CPS\Samples\Sample_GOB (Swift Logic).swr |                    |
| Radio ID range        | 27, 303                                                                               |                    |
| Retry count 💽         | 3                                                                                     |                    |
| Start                 |                                                                                       |                    |
|                       |                                                                                       |                    |
| Connection Over the A | Air A                                                                                 |                    |

- In the Mass Configuration page, enter the following parameters:
  - Device type

From the drop-down menu, select 'Swift OB, GOB'.

OTA Connection

In this section, specify the OTA (over-the-air) Connection-related settings.

• Gateway

The gateway that can establish an IP connection with TRBOnet Swift CPS and that can communicate with the device over the air. Values: TRBOnet Server, Swift IP Gate: Swift A100/ A200

• IP Address

The IP address of the gateway selected above.

• Port

This is the Forward Data service port of the TRBOnet Server (if selected above). Default: **4011**.

To get the port number, launch the TRBOnet Enterprise (PLUS) Server application and select **Radio Systems > Services** in the left pane. Find the port number under the **Forward Data service** option.

Note: Make sure that the **Forward Data service** option is selected (see section <u>4.1, TRBOnet Server</u>).

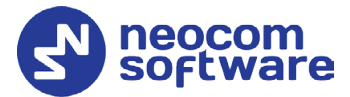

#### • Response timeout

The time period, in seconds, to wait for a response from the server side (TRBOnet Server, Swift IP Gate).

#### File

Enter the full path name for the configuration file (\*.swr) that will be sent to the radios specified below.

#### Radio ID range

Enter the range of Radio IDs to which the configuration file selected above will be sent.

Note: Separate each Radio ID with a comma, for example, "105,106,111", or enter the range using the following example: "105-111".

#### Retry count

Select this option and enter the number of retries allowed.

• Once you have specified the desired configuration settings, click **Start**.

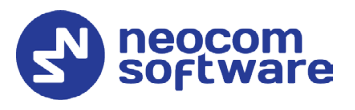

## **3** Voice Recording

The Voice Recording tool available in TRBOnet Switch CPS allows you to retrieve call recordings from the radio and listen to them by using the TRBOnet Player.

- Note: In the Swift ST002 option board, the amount of memory for voice records is limited to 256 MB.
  - In the left pane, click **Device > Voice Recording**.

| File   | Device                                                            | Tools                     | {?<br>Help   |                 | Read                  | Write                                        |             |                                |        |           |       | soft     | com<br>war |
|--------|-------------------------------------------------------------------|---------------------------|--------------|-----------------|-----------------------|----------------------------------------------|-------------|--------------------------------|--------|-----------|-------|----------|------------|
| Option | ns 🗙 MOT                                                          | otrbo g                   | DB (Event Lo | gic) - USB      | /Wi-Fi (192.1         | 168.10.1) ×                                  |             |                                |        |           |       |          |            |
| ⊡ Dev  | Vice<br>Device Inforr<br>License Infor<br>Voice Record<br>Service | mation<br>rmation<br>ling |              | O By            | period (<br>View Call | ling<br>C Last day C                         | ) Last week | <ul> <li>Last month</li> </ul> |        |           |       |          |            |
| 🗆 Log  | jic<br>General                                                    |                           |              | Session         | ns<br>State           | Call Date                                    | Call ID     | Call Type                      | Sender | Recipient | Calls | Duration |            |
|        | Report Profile                                                    | es                        |              |                 | 0                     | 11/28/2018 9:02:36                           | AI 2419244  | Group Call                     | 64291  | 10        | 1     | 00:01    | ~          |
|        | <ul> <li>Radio Rej</li> </ul>                                     | port                      |              | •               | •                     | 11/28/2018 9:02:47                           | AN 2419255  | Group Call                     | 0      | 10        | 2     | 00:03    |            |
|        | Regions                                                           |                           |              |                 | 0                     | 11/28/2018 9:05:15                           | AM 2419403  | Group Call                     | 64291  | 10        | 1     | 00:01    |            |
|        | Modules                                                           |                           |              |                 | $\bigotimes$          | 12/3/2018 2:23:30                            | PM 2806181  | Private Call                   | 64250  | 27        | 1     | 00:02    |            |
|        | Rules                                                             |                           |              |                 | $\bigotimes$          | 12/3/2018 4:21:57                            | PM 2813288  | Group Call                     | 64000  | 16777215  | 1     | 00:01    |            |
|        | ocenanos                                                          |                           |              |                 | 0                     | 12/4/2018 8:52:43                            | AM 2872734  | Group Call                     | 27     | 10        | 1     | 00:01    | -          |
|        |                                                                   |                           |              |                 | $\bigotimes$          | 12/4/2018 1:30:46                            | PM 2889417  | Group Call                     | 27     | 10        | 2     | 00:03    |            |
|        |                                                                   |                           |              | Session<br>⊽ Do | ns 9<br>wnload        | 12/4/2018 2-28-08 I<br>Calls 12<br>Play 🖺 Sa | DM 2802850  | Drivate Call                   | 64250  | 27        | 1     | 00-04    | ~          |

• In the **Voice Recording** pane on the right, choose the appropriate time period and click **View Call Log**.

In the **Sessions** table, you will see the list of audio sessions.

• Select a record or a group of records in the table and click the **Download** button.

The downloaded record(s) will be marked as checked in the **State** field.

• Once downloaded, the records can be listened to by clicking the **Play** button.

The TRBOnet Player will open and start playing the selected audio record(s).

- To save downloaded records, click the **Save** button. In the **Save As** dialog box, locate the folder where you want to save the audio file, specify the file name, and click **Save**.
  - Note: The audio records will be saved in the TNA format, which is a proprietary audio format that contains additional information about radio calls, such as radio ID, start time, end time, and other parameters. This format provides more details about call participants and allows easy navigation within recorded audio files.

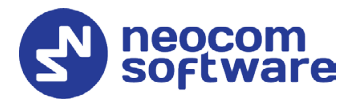

# 4 Configuring TRBOnet Enterprise

This section describes how to configure TRBOnet Enterprise software to take advantages of using option boards.

## 4.1 TRBOnet Server

- Run TRBOnet Enterprise Sever.
- In the **Configuration** pane, select **Radio Systems > Services**.

| Configuration             | Services                               |        |
|---------------------------|----------------------------------------|--------|
| 💣 Service 🗖               |                                        | ^      |
| S Network                 | ✓ Automatic Registration service (ARS) |        |
| 🛱 Redundancy              | Port: 4005 * Z RSSI                    |        |
| Remote Access Restriction |                                        |        |
| Database                  | ✓ Telemetry service (TLM)              |        |
| 😪 Reports                 | Port: 4008                             |        |
| Service Management        | Taut Manager annias (TMC)              |        |
| 🔀 Advanced Settings       | Text Messages service (TMS)            |        |
| Geocoding Servers         | Port: 4007                             |        |
| 🔛 Radio Systems           | ✓ Location service (LRRP / Indoor)     |        |
| 🔅 Services                | Port: 4001                             |        |
| IPSC 1                    |                                        |        |
|                           |                                        |        |
|                           |                                        |        |
| Selex #1                  |                                        |        |
| TT over Cellular          |                                        |        |
| Advanced Settings         |                                        |        |
| PoC Gateway #1            | Swift.Tracker v.2 service              |        |
| 👯 Teltonika               | Port: 4104                             |        |
| 🔂 Remote Agents           | Swift Tracker v 2 service (IP chappel) |        |
| Friendly Servers          |                                        |        |
| 2 Phone Connect           | Port: 4180                             | ~      |
| 1 a                       |                                        |        |
| Set Defaults              | Apply OK                               | Cancel |

- In the **Services** pane:
  - Select the Swift.Tracker v.2 service option and make sure the port number is 4104.
  - Select the Swift.Tracker v.2 service (IP channel) option and make sure the port number is 4180.
  - Select the Forward Data service option and make sure the port number is 4011.

Note: Selecting the **Forward Data service** option is required for using <u>Mass Configuration</u> in TRBOnet Swift CPS.

## 4.2 TRBOnet Dispatch Console

- Run TRBOnet Enterprise Dispatch Console.
- Go to Administration > Radios.
- Double-click the desired radio in the list of registered radios. The Digital Radio dialog box opens:

## **TRBOnet Option Board – Configuration Guide**

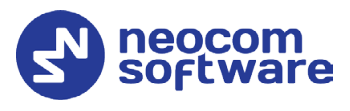

| Digital Radio: Radio                                  | o 125                  | ×               |  |  |  |  |  |
|-------------------------------------------------------|------------------------|-----------------|--|--|--|--|--|
| General Logical Groups Additional SIP Account Cameras |                        |                 |  |  |  |  |  |
|                                                       |                        |                 |  |  |  |  |  |
| Radio Name:                                           | Radio 125              |                 |  |  |  |  |  |
| Radio ID:                                             | 125 🔹 MDC ID: 0        | <b>▲</b>        |  |  |  |  |  |
| Radio Groups:                                         | All                    | ~ +             |  |  |  |  |  |
| Home Group:                                           | None                   | ~ +             |  |  |  |  |  |
| Use icon:                                             | 🛞 Portable Radios      | ~ + -           |  |  |  |  |  |
| Extended Device:                                      | Swift Option Board 2.0 | Test ^          |  |  |  |  |  |
| Location Servic                                       |                        |                 |  |  |  |  |  |
| Location Servic                                       |                        |                 |  |  |  |  |  |
| Location Source:                                      | Extended device        |                 |  |  |  |  |  |
| Location Profile:                                     | Location Profile #1    | <b>&gt;</b> • + |  |  |  |  |  |
|                                                       | Location Enabled       |                 |  |  |  |  |  |
| Telemetry Ser                                         | vice                   |                 |  |  |  |  |  |
| TLM Source:                                           | Built-in Telemetry     | ~               |  |  |  |  |  |
| TLM Profile:                                          | (Default)              | ~ +             |  |  |  |  |  |
| Text Messages                                         | 5 Service              |                 |  |  |  |  |  |
| TMS Source<br>Hide Advanced Se                        | Built-in Text Messages | V ¥             |  |  |  |  |  |
|                                                       |                        |                 |  |  |  |  |  |
|                                                       |                        | Cancel          |  |  |  |  |  |
|                                                       |                        |                 |  |  |  |  |  |

- Extended Device
  - From the drop-down list, select Swift Option Board 2.0.
- Location Service>Location Source
   From the drop-down list, select Extended device.
- Location Service>Location Profile From the drop-down list, select the location profile to apply.
  - Note: In the applied Location Profile (Administration > Location Profile), set the Interval parameter to a value two-three times as large as that specified in TRBOnet Swift CPS (Logic > Report Profiles > Radio Report > Send report every X sec).

| Location Profile (Extende | ed device)                                       | ×  |
|---------------------------|--------------------------------------------------|----|
| General Management        |                                                  |    |
| Name:                     | Location Profile #1                              |    |
| Description:              |                                                  | ^  |
|                           |                                                  |    |
| Positioning mode:         | Beacon Indoor/Outdoor                            |    |
| GPS data:                 | Latitude, Longitude, Precision, Direction, Speed |    |
| Interval:                 | 240L0 second                                     |    |
|                           |                                                  |    |
|                           |                                                  |    |
|                           |                                                  |    |
|                           |                                                  |    |
|                           |                                                  |    |
|                           |                                                  |    |
|                           |                                                  |    |
|                           | OK Cano                                          | el |

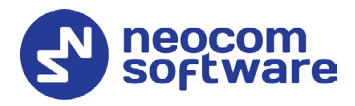

# 5 Using Option Board Features in Dispatch Console

## 5.1 Battery Status

• Select a radio in the Radio List and hover the mouse pointer over it:

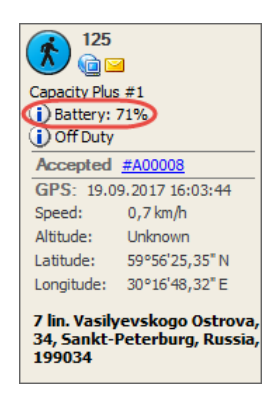

In addition to the common information, you'll see the battery status received from the radio.

Note: The version of TRBOnet Enterprise must be **5.2.0.1359** or later. The Swift ST002 device firmware version must be **03.00.13** or later. If the radio is equipped with an Impres battery, the dispatcher will be able to see the percentage remaining battery level. Otherwise, the radio will send an alert in the case of a low battery level.

## 5.2 Downloading Location Data

 Right-click a radio in the Radio List, and on the context menu, choose Monitoring > Download Stored Location Data.

## **TRBOnet Option Board – Configuration Guide**

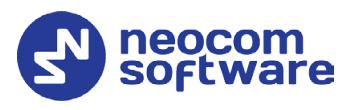

| Download Stored Location Data |                                             |                              |   |  |  |  |  |
|-------------------------------|---------------------------------------------|------------------------------|---|--|--|--|--|
| Date 4                        | GPS Data                                    | Speed                        |   |  |  |  |  |
| 27.09.2017 12:10:31           | Latitude: 59°56'28,12" N; Longitude: 30°16' | 0,0 km/h                     | • |  |  |  |  |
| 27.09.2017 12:16:09           | Latitude: 59°56'26,53" N; Longitude: 30°16' | 0,0 km/h                     |   |  |  |  |  |
| 27.09.2017 12:17:28           | Latitude: 59°56'26,65" N; Longitude: 30°16' | 0,0 km/h                     |   |  |  |  |  |
| 27.09.2017 12:17:47           | Latitude: 59°56'26,80" N; Longitude: 30°16' | 0,0 km/h                     |   |  |  |  |  |
| 27.09.2017 12:18:17           | Latitude: 59°56'26,76" N; Longitude: 30°16' | 0,0 km/h                     |   |  |  |  |  |
| 27.09.2017 12:18:28           | Latitude: 59°56'26,80" N; Longitude: 30°16' | 0,0 km/h                     |   |  |  |  |  |
| 27.09.2017 12:18:47           | Latitude: 59°56'27,58" N; Longitude: 30°16' | 0,0 km/h                     | _ |  |  |  |  |
| 27.09.2017 12:19:07           | Latitude: 59°56'26.88" N: Longitude: 30°16' | 0.0 km/h                     | • |  |  |  |  |
| Total: 18                     | 5                                           |                              |   |  |  |  |  |
| Radio:                        | Save to Database                            | Load                         |   |  |  |  |  |
|                               | <u> </u>                                    |                              |   |  |  |  |  |
| Color:                        | 50; 205; 50                                 | ~                            |   |  |  |  |  |
| Start time:                   | 27.09.2017 12:00                            | $\sim$                       |   |  |  |  |  |
| Period:                       | 70 🛨 minutes                                |                              |   |  |  |  |  |
|                               | Optimize Route (group all nearest points)   |                              |   |  |  |  |  |
|                               | Automatic correct GPS errors                | Automatic correct GPS errors |   |  |  |  |  |
|                               | Configure                                   | Configure                    |   |  |  |  |  |
|                               | Follow the radio on map                     |                              |   |  |  |  |  |
|                               |                                             |                              |   |  |  |  |  |

• In the dialog box, specify the following parameters:

#### Start time

Specify the date/time starting from which to load location data from the radio's option board.

Period

Specify the time period, in minutes, for which to load location data from the radio's option board.

- Click Load to start loading location data.
- Once you have finished loading location data, click the **Play** button and see the route made by the radio user on the map.

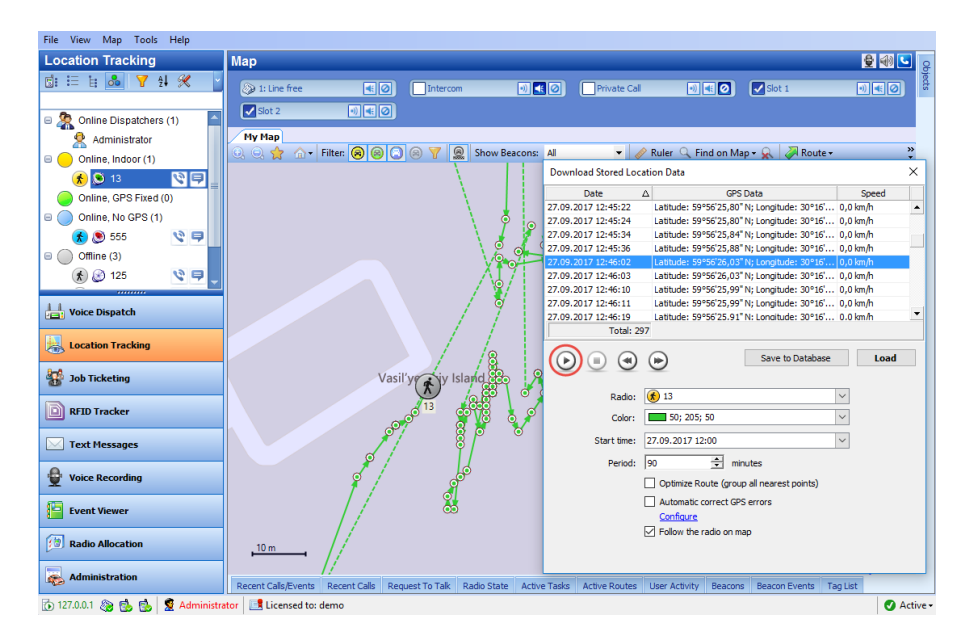

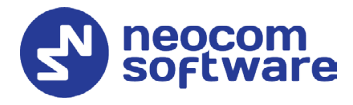

## 5.3 Automatic Data Retrieval

The **Automatic Data Retrieval** task is used to automatically retrieve missing location data from the radio's option board.

- Go to Administration, Tasks.
- In the Tasks pane, click Add > Automatic Data Retrieval (Swift GPS).

| Automatic Data Ret | rieval (Swift GPS)                 |                |
|--------------------|------------------------------------|----------------|
| Task name:         | Automatic Data Retrieval (Swift GP | s)             |
| General Radios     |                                    |                |
| Maximum number     | of simultaneous requests:          | 3 🚔            |
| Data upload        |                                    |                |
| Retrieve missing   | ocations if the data gap exceeds:  | 30 🛨 seconds   |
| Do not retrieve m  | issing locations older than:       | 30 🌩 minutes 💌 |
|                    |                                    |                |
|                    |                                    |                |
|                    |                                    |                |
|                    |                                    |                |
|                    |                                    |                |
|                    |                                    | OK Cancel      |
|                    |                                    |                |

- In the dialog box, specify the following parameters:
  - Maximum number of simultaneous requests
     Specify the maximum number of radios being requested at the same time.
  - Retrieve missing locations if the data gap exceeds
     TRBOnet Server automatically checks whether the location data is
     continuous. If it detects data gaps between any consecutive location
     data that exceed this value, it will attempt to retrieve missing
     information.
  - Don't retrieve missing locations older than TRBOnet Server doesn't check location updates for consistency if they are older than this value in seconds, minutes, or hours.
  - On the **Radios** tab, specify the radio(s) to retrieve location data from.
- In the list of tasks, activate the **Automatic Data Retrieval (Swift GPS)** task by selecting the box next to the task name.

## 5.4 Automatic Voice Download

The **Automatic Voice Download** task is used to automatically retrieve voice data from the radio's option board when the radio is in WiFi zone.

- Go to Administration, Tasks.
- In the Tasks pane, click Add > Automatic Voice Download (Swift).

## **TRBOnet Option Board – Configuration Guide**

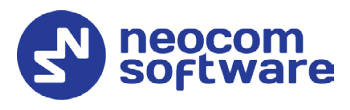

| Automatic Voice Download (Swift)                                                                                           | × |
|----------------------------------------------------------------------------------------------------|---|
| Name: Voice Download                                                                                                    |   |
| General Radios                                                                                                    |   |
| Maximum number of simultaneous requests:                                                                                   |   |
| Save to: c:\                                                                                                    |   |
| %RADIO_ID%%YEAR%%MONTH%%DAY%%HOUR%%MINUTE%%SECOND%                                                                         |   |
| Tear Month Day Hour Minute Second Call type Source Source Type<br>Source ID Recipient Recipient Type Recipient ID Radio ID |   |
| c:\Radio_120221130133744_xxx.tha                                                                                           |   |
| Save to database                                                                                                    |   |
| (Note that this may cause duplication of voice records in the server database)                                             |   |
| OK Cancel                                                                                                    |   |

- In the dialog box, specify the following parameters:
  - Maximum number of simultaneous requests
     Specify the maximum number of simultaneously requested radios.
  - Save to
    - Specify the path where to save voice data on your PC.
  - On the **Radios** tab, specify the radio(s) to retrieve voice data from.

In the list of tasks, activate the **Automatic Voice Download (Swift)** task by selecting the check box next to the task name.